If you use a Panasonic proprietary telephone, you can customise your telephone functions. For example, you can change the initial settings according to your needs or the button functions on your telephone. To program, you need to switch your telephone to the programming mode. During the programming mode, your telephone is busy to outside callers. If you want to make a call, you must exit from programming mode.

- This feature cannot be used with a single line telephone.
- Be sure the handset is on the cradle and the SP-PHONE button is off.
- To program, set the MEMORY switch on the proprietary telephone to "PROGRAM". When you enter the Programming mode, the display shows the following message as the initial programming mode.

```
<code>PITS-PGM NO?</code> \rightarrow
```

The display also gives you helpful or stored data information related to the programming steps. You can also refer to the "Display Example" in the Appendix (Section 2.4).

- After programming, return the MEMORY switch to the "SET" position.
- If you move your desk and change take your telephone with you, reset as desired. Your settings will not remain in your telephone but will remain at your previous extension port.
- During the programming mode, your extension is treated as a busy extension.

#### To enter the Programming Mode

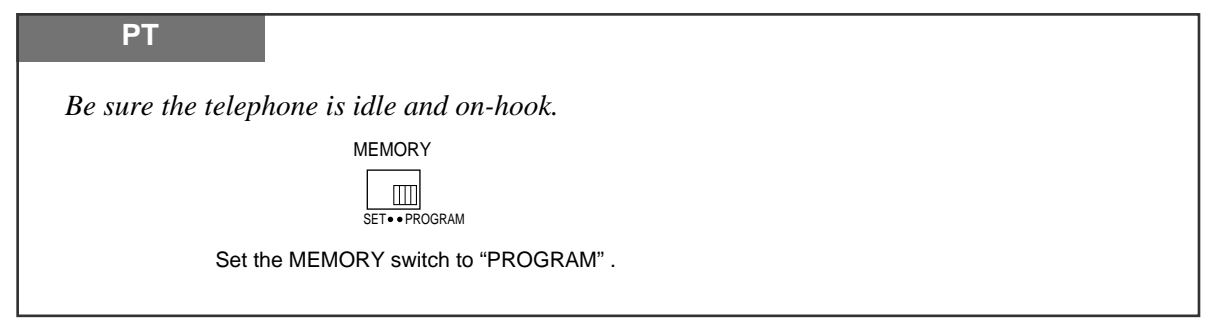

To exit the Programming Mode

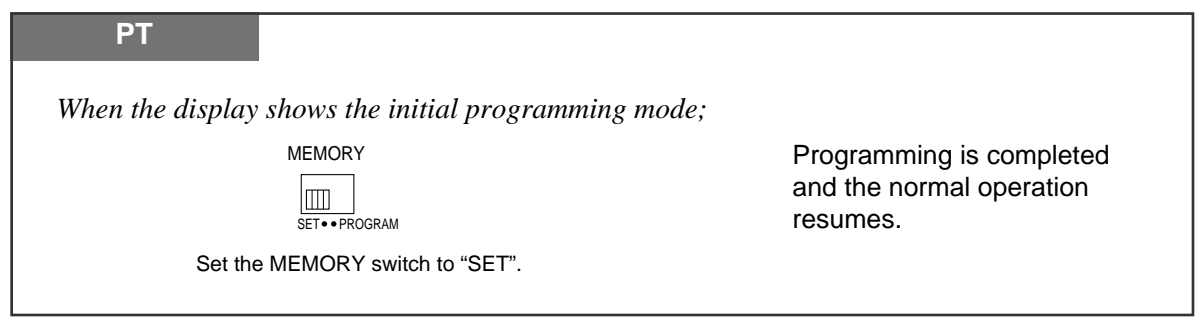

#### When storing data

After pressing the STORE button to store data, you will hear one of the following tones.

- Confirmation tone (1 beep): storage is completed.
- Confirmation tone (2 beeps): the data is the same as the last entry.
- Alarm tone (3 beeps): the entry is not valid.

# **Customising Your Telephone Functions**

You can change the initial settings of your telephone. Check the available items in the list and change the settings, if required.

### Preferred Line Assignment — Outgoing

| Idle Line Preference:            | You can access any permitted idle exchange line to make a call                                                              |
|----------------------------------|----------------------------------------------------------------------------------------------------|
| Prima I ina Prafaranca.          | directly by going off-hook.                                                                                                 |
| Time Line Treference.            | off-hook.                                                                                                    |
| No Line Preference:<br>(default) | You cannot access an exchange line by going off-hook. Choose the exchange line using 9 or 0, or a line key.                 |
| No Line Preference:<br>(default) | off-hook.<br>You cannot access an exchange line by going off-hook. Choose<br>the exchange line using 9 or 0, or a line key. |

| SELECTION               |    | Programming Input                                                                                   |
|-------------------------|----|----------------------------------------------------------------------------------------------------|
| □ Idle Line Preference. | 12 | AUTO DIAL<br>STORE                                                                                  |
| Prime Line Preference.  | 13 | exchange line no.       AUTO DIAL         Enter the exchange line number (1 through 6).       STORE |
| No Line Preference.     | 11 | AUTO DIAL<br>STORE                                                                                  |

- Setting a new line preference feature will cancel the previous setting.
- The user can override the Idle/Prime Line Preference temporarily to select a specific line. To select it, press the desired line access key (INTERCOM or line key) before going off-hook or pressing the SP-PHONE/MONITOR button.
- If there are only 3 lines in the system, exchange line numbers 4 through 6 cannot be used.

### **Preferred Line Assignment** — Incoming

| No Line Preference:             | When an incoming outside call is received, the extension user      |
|---------------------------------|--------------------------------------------------------------------|
|                                 | must go off-hook and then press the flashing line key.             |
| Prime Line Preference:          | When incoming exchange line calls are received at the same time,   |
|                                 | you can receive the call on the preferred exchange line first only |
|                                 | by going off-hook.                                                 |
| <b>Ringing Line Preference:</b> | When an incoming outside call is received, you can receive the     |
| (default)                       | call ringing at your telephone by going off-hook.                  |

| Selection                  | Programming Input |                                                                                                    |  |
|----------------------------|-------------------|----------------------------------------------------------------------------------------------------|--|
| No Line Preference.        | 21                | AUTO DIAL<br>STORE                                                                                  |  |
| Prime Line Preference.     | 23                | exchange line no.       AUTO DIAL         Enter the exchange line number (1 through 6).       STORE |  |
| □ Ringing Line Preference. | 22                | AUTO DIAL<br>STORE                                                                                  |  |

- Setting a new line preference feature will cancel the previous setting.
- In "Prime Line Preference" mode, if incoming exchange line calls are received at the same time except for the preferred exchange line, you must go off-hook and then press the line key whose indicator is flashing red quickly.

### **Exchange Line Ringing Selection**

You can select whether the extension will ring or not when an outside call is received at your extension.

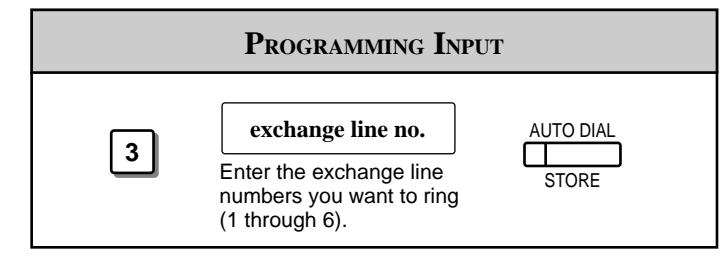

- The "Flexible Ringing Assignment" should be set to "Enable". (See the Installation Manual.)
  - When an outside call is received at your extension but does not ring, the line key will flash. If you want to answer the outside call, press the flashing line key.

ļ

### Intercom Alert Assignment

The type of intercom alerting signal (tone/voice) can be selected by programming.

**Voice Call:** Call arrival is indicated by the caller announcing themselves through the speaker on the receiving extension.

Tone Call (default): Normal ringing is heard at the receiving extension.

| Selection                                                        | Programming Input |                    |  |
|------------------------------------------------------------------|-------------------|--------------------|--|
| D Voice Call                                                     | 42                | AUTO DIAL<br>STORE |  |
| <ul> <li>Tone Call</li> <li>(Cancels the Voice Call.)</li> </ul> | 41                | AUTO DIAL          |  |

### **Call Waiting Tone Selection**

You can select the type of call waiting tone, either Tone 1 (default) or Tone 2.

| Selection | Programming Input |           |  |
|-----------|-------------------|-----------|--|
| □ Tone 1  | 51                | AUTO DIAL |  |
| Tone 2    | 52                | AUTO DIAL |  |

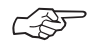

- 1.5 During a Conversation, "Call Waiting"
- 2.1 Tone / Ring Tone List

### **Proprietary Telephone Setting – Data Default Set**

Allows you to reset the proprietary telephone's settings to the default settings.

- Preferred Line Assignment Outgoing (default: No Line Preference)
- Preferred Line Assignment Incoming (default: Ringing Line)
- Exchange Line Ringing Selection (default: Ring all exchange lines)
- Intercom Alert Assignment (default: Tone Call)
- Call Waiting Tone Selection (default: Tone 1)

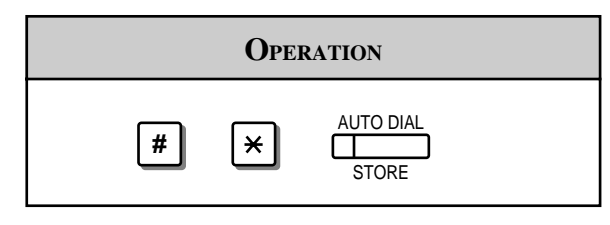

• This feature also cancels the Handsfree Answerback feature. The operation of the AUTO ANSWER/MUTE button in the Room Monitor feature is also affected.

## Customising the Buttons on Your Telephone

#### Changing the Flexible Buttons

You can change the flexible buttons on your telephone to certain function buttons. For example, if your telephone has more line keys than available exchange lines, you may change the unused line keys to One-Touch Dialling buttons, etc.

The 4 types of flexible buttons are as follows:

- Flexible Line Keys (located on a PT only)
- Flexible DSS Buttons (located on a DSS Console only)
- Programmable Feature (PF) Buttons (located on a PT and DSS Console)
- Flexible MESSAGE Buttons (located on a PT)

Check the required operation first. If your telephone is not provided with the button you want, you can assign the button using this program.

| Function                         | PROGRAMMABLE BUTTON |     |    |         |
|----------------------------------|---------------------|-----|----|---------|
|                                  | LINE                | DSS | PF | MESSAGE |
| DSS (Direct Station Selection)   | ~                   | ~   |    | ~       |
| One-Touch Dialling               | ~                   | ~   | ~  | ~       |
| CONF (Conference)                | ~                   |     |    |         |
| FWD/DND (Forward/Do Not Disturb) | ~                   |     |    |         |
| SAVE                             | ~                   |     |    |         |
| Log-In/Log-Out                   | ~                   |     |    |         |
| Single Exchange Line (S-CO)      | ~                   |     |    |         |
| Other Exchange Lines (O-CO)      | ~                   |     |    |         |
| Trunk Group (G-CO)               | ~                   |     |    |         |
| MESSAGE (Message Waiting)        |                     |     |    | ~       |
| Day                              |                     | ~   |    |         |
| Night                            |                     | ~   |    |         |
| Lunch                            |                     | ~   |    |         |
| Extension Lock                   |                     | ~   |    |         |

"✔" indicates that the feature is available.

#### • To confirm the stored function data

Press the button you want to confirm.

As to the buttons on your proprietary telephone, please refer to your proprietary telephone manual.

ļ

### Line Access Keys

One of the following 3 types of line keys must be used to select an exchange line when making a call.

- Trunk Group (G-CO) key
- Other Exchange Lines (O-CO) key
- Single Exchange Line (S-CO) key
- A flexible line key can be assigned as a Line Access Key (G-CO, O-CO or S-CO) in Proprietary Telephone Settings. Once a flexible line key is assigned as a Line Access Key, it provides the line status using lighting patterns and colour indication. Please refer to "2.2 LED Indication".
  - You can set the G-CO and S-CO keys on one telephone. Incoming and outgoing calls on the line are shown on the key in the following priority. S-CO > G-CO

#### Single Exchange Line (S-CO) Key

A S-CO key is an exchange line access key. This allows you to access a specific line by pressing a S-CO key. An incoming call can be directed to a S-CO key.

| PT                             |         |                                              |              |
|--------------------------------|---------|----------------------------------------------|--------------|
| co                             | 0       | exchange line no.                            |              |
| Press the programmable button. | Dial 0. | Enter an exchange line number (1 through 6). | Press STORE. |

• The same exchange line can be assigned as a S-CO key and G-CO key.

#### Other Exchange Lines (O-CO) Key

Exchange lines which are not assigned to S-CO or G-CO keys can be assigned to a flexible line key on a proprietary telephone. The assigned button serves as the O-CO key. An incoming call, on an unassigned exchange, arrives at the O-CO key. To make an outside call, you simply press the designated O-CO key.

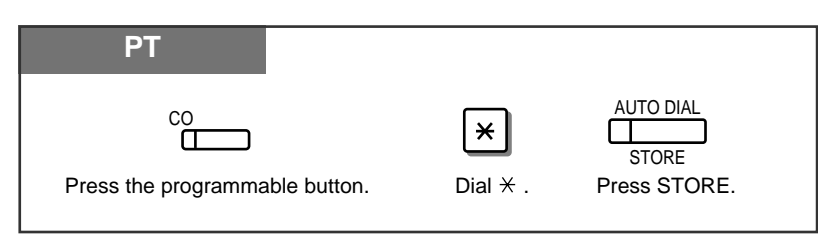

#### Trunk Group (G-CO) Key

To use exchange lines efficiently, a group of exchange lines (trunk group) can be assigned to a line key. This button is referred to as Trunk Group (G-CO) key. Any incoming calls from any exchange line in the trunk group arrive at the G-CO key. To make an outside call, you can access an idle exchange line in the group by simply pressing the assigned G-CO key.

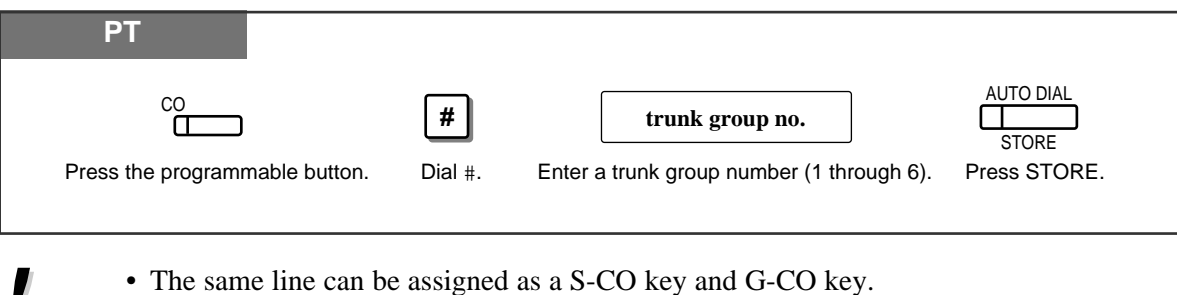

- The exchange lines for making and/or receiving calls in trunk groups must be pre-programmed.
- When your extension is assigned as the incoming call destination for an exchange line, you cannot receive any incoming exchange line calls unless a G-CO, O-CO or S-CO key associated with the line is assigned.

### DSS (Direct Station Selection) Button

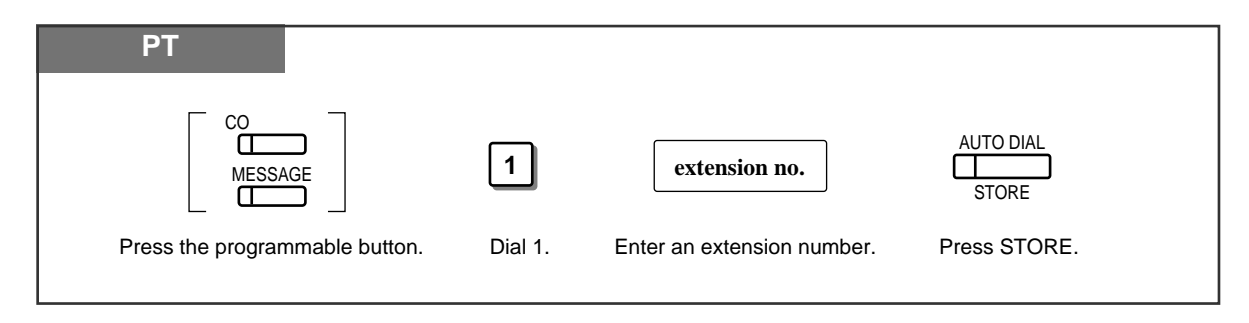

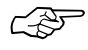

• 1.3 Making Calls, "Intercom Calling"

### **One-Touch Dialling Button**

1.2

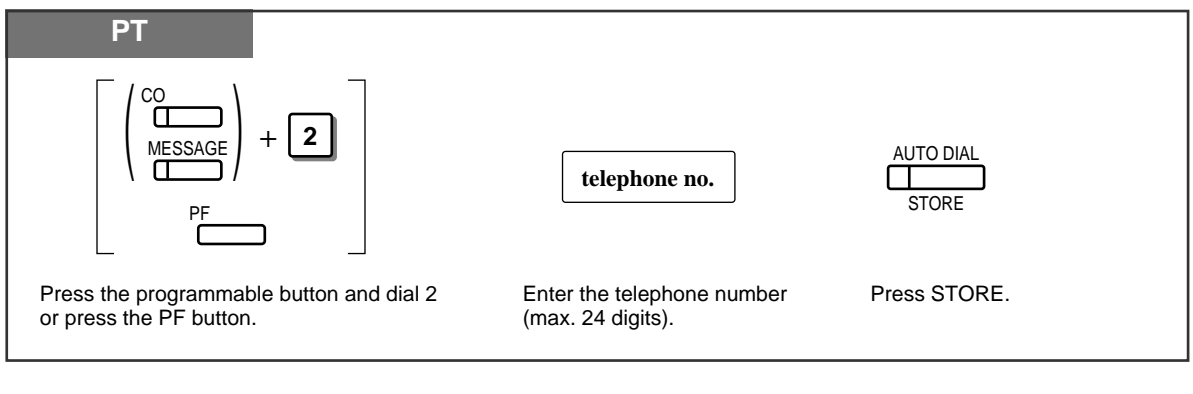

- To store the telephone number of an external party, a line access code (9, 0 or 81 through 86) must be stored as the first digit.
- You can use 0 through 9, \*, #, PAUSE and INTERCOM (Secret) as follows. PAUSE: inserts a pause. INTERCOM: conceals all or part of a stored number.
- The number of Personal Speed Dialling numbers corresponds to the number of PF buttons assigned as One-Touch Dialling. (PF buttons are on a proprietary telephone.) You cannot assign both the One-Touch Dialling and Personal Speed Dialling features. For example, if you assign One-Touch Dialling to the PF 1 button and then Personal Speed Dialling 0, the Personal Speed Dialling 0 feature will overwrite the One-Touch assignment.
- 1.7 Useful Features, "Secret Dialling"

### CONF (Conference) Button

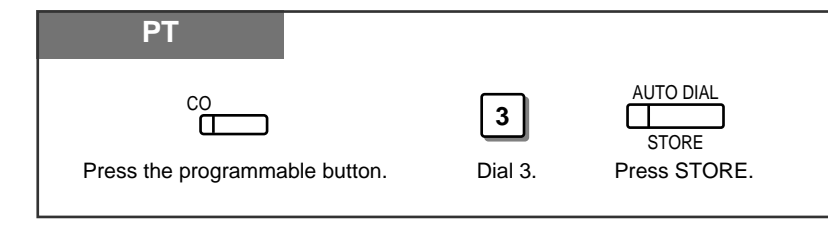

- F
- 1.7 Useful Features, "Conference (3-party)"
- 1.7 Useful Features, "Conference, Unattended"
- 1.7 Useful Features, "Conference (5-party)"

### FWD/DND (Forward/Do Not Disturb) Button

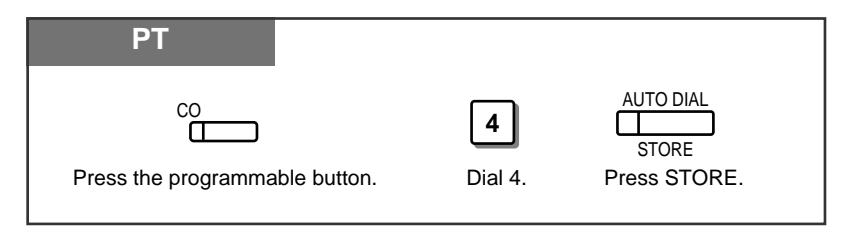

- 1.6 Before Leaving Your Desk, "Forwarding a Call (Call Forwarding)"
- 1.7 Useful Features, "Rejecting Incoming Calls (Do Not Disturb DND)"

### SAVE Button

CSF

CP

L P

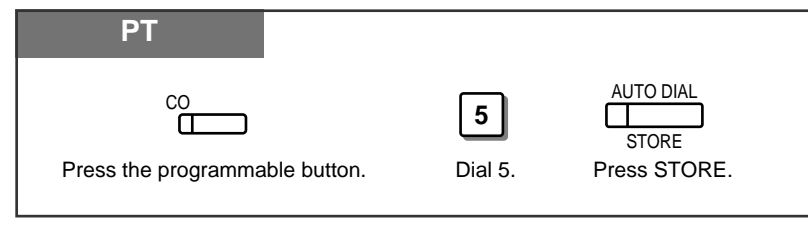

• 1.3 Making Calls, "Redialling the Saved Number (Saved Number Redial)"

### Log-In/Log-Out Button

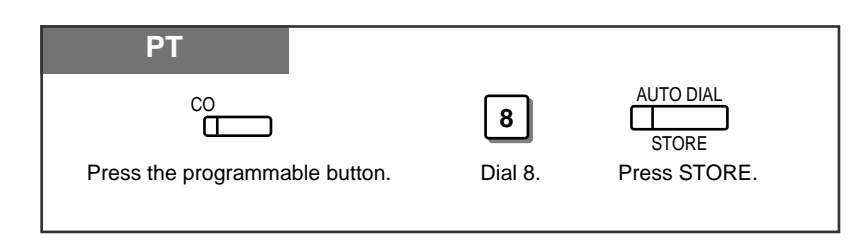

- 1.7 Useful Features, "Joining or Leaving a Call Distribution Group (Log-In/Log-out)"
- See the Installation Manual, Section 3, "Log-In/Log-Out".

### **Restoring the MESSAGE Button**

Allows you to restore the message waiting feature to the MESSAGE button.

| PT             |         |              |  |
|----------------|---------|--------------|--|
| MESSAGE        | 3       | AUTO DIAL    |  |
| Press MESSAGE. | Dial 3. | Press STORE. |  |

#### **One-Touch Access for System Features**

Features that can be accessed using the dialling buttons can also be programmed into memory.

#### Programming

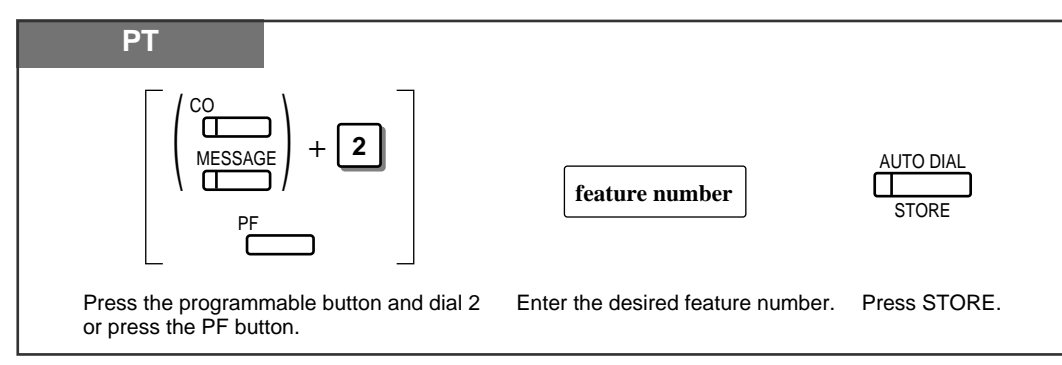

• If you want to use a programmable feature button as a button for External Feature Access, you can press the RECALL button instead of the feature number. When you press the assigned button, you can access special features (e.g. Call Waiting) offered by a host PBX or Local Exchange.

#### To Access

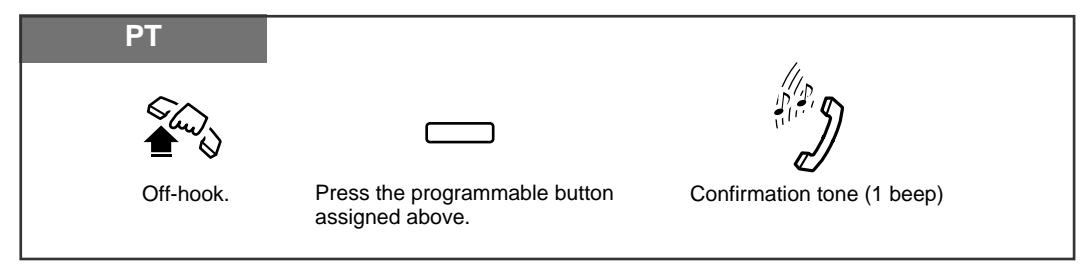

• Whether the confirmation tone is heard or not depends upon the programmable feature.

# Display Contrast Adjustment

The CONTRAST selector is used to adjust the display contrast.

| PT                                                                |
|-------------------------------------------------------------------|
| CONTRAST                                                          |
| HIGH • • • LOW                                                    |
| Adjust the CONTRAST switch to the desired setting (LOW/MID/HIGH). |

• This feature is available for a KX-T7130 only.

!

### To adjust the ringer volume

| PT                    |                                                        |
|-----------------------|--------------------------------------------------------|
|                       | RINGER                                                 |
|                       | HIGH ••• OFF<br>LOW                                    |
| Adjust the the desire | e RINGER Volume lever to<br>ed setting (OFF/LOW/HIGH). |

## To adjust the speaker volume

| РТ                                                                 |     |
|--------------------------------------------------------------------|-----|
|                                                                    |     |
| Adjust the VOLUME Control lever to the desired setting (MAX to MII | N). |